# INFORMACE MZDY 05-08.2018

| 1.  | ŠKO  | LENÍ   | MZDY PRO ZAČÁTEČNÍKY1                                                            |
|-----|------|--------|----------------------------------------------------------------------------------|
| 2.  | PŘÍL | OHA    | K ŽÁDOSTI O NEMOCENSKÉ 1                                                         |
| 3.  | KON  | ITROL  | -NÍ PROHLÍŽEČ NA ODESLANÉ VL-emailem2                                            |
| 4.  | KON  | ITROL  | NÍ PROHLÍŽEČ MODULU" MS Osoby" 2                                                 |
| 5.  | ZDR  | AVOT   | INÍ PROHLÍDKY                                                                    |
| 5   | .1.  | Změ    | ny period dle legislativy5                                                       |
| 5   | .2.  | Mim    | nořádná prohlídka, která nemění již generovanou periodu                          |
| 5   | .3.  | Dalš   | í změny v problematice ZDRAVOTNÍ PROHLÍDKY6                                      |
|     | 5.3. | 1.     | Osoby dovršující 50-ti let v době generování termínu další zdravotní prohlídky 6 |
|     | 5.3. | 2.     | Nová sestava 5ZK_0407                                                            |
|     | 5.3. | 3.     | Úpravy ve stávajících sestavách zdravotních prohlídek                            |
| 6.  | POD  | OKLAD  | Y KE KONTROLE U ZDRAVOTNÍCH POJIŠŤOVEN10                                         |
| 7.  | ZMÈ  | ÉNY N  | A SESTAVĚ - MZDOVÝ LIST                                                          |
| 7.1 | N    | OVÉ    | ÚDAJE VE FILTRU                                                                  |
| 7.2 | N    | OVÉ İ  | ŘÁDKY ML 12                                                                      |
| 8.  | РОТ  | VRZE   | NÍ O ZAMĚSTNÁNÍ – NOVÝ ÚDAJ FILTRU13                                             |
| 9.  | STA  | TISTIK | (A – ZMĚNY VE VÝKAZE P1-04 a P1c-01 pro školy ze 3.čtvrtletí 2018                |
| 9   | .1.  | Sest   | avy výkazů pro školy                                                             |

## 1. ŠKOLENÍ MZDY PRO ZAČÁTEČNÍKY

 TERMÍN: 19.9.2018 od 9hod. v Příbrami, v budově firmy SOFTWARE OK PŘÍBRAM, s.r.o.

## 2. PŘÍLOHA K ŽÁDOSTI O NEMOCENSKÉ

- Automatickou reinstalací jsme Vám aktualizovali "Přílohu k žádosti o nemocenské"
- Od 1.6.2018 došlo ke změně přílohy kvůli nové dávce nemocenského pojištění "Dlouhodobé ošetřovné", změnila se i cesta, která odkazovala na stránky ČSSZ. Novou cestu jsme Vám nahráli do číselníku C09XMLEXPORT, pro typ 11, sloupec www <u>https://eportal.cssz.cz/web/portal/tiskopisy-nempri-2018</u>
- Ve verzi od 06.2018
- V číselníku C05006M (Druhy mezd) nahrán nový druh mzdy 6380 Dlouhodobé ošetřovné
- V číselníku C5556 (Evidenční stav) založen nový evidenční stav 938 Dlouhodobé ošetřování
   V číselníku C5222 (Néplě údpiň výslatníka lístku) uprovana néplě údpin VII. 25 pro Turp DM
- V číselníku C5222 (Náplň údajů výplatního lístku) upravena náplň údaje VL 25 pro Typ DM 160 (Dlouhodobé ošetřovné)
- Pro přílohu a XML je upravené číslo legitimace ignoruje se pomlčka a přebírá se max. 18. míst. Znaky se přebírají jako velká písmena. U Peněžité pomoci (TypDM=156), vyrovnávacího příspěvku v těhotenství (TypDM=159) a otcovské (TypDM=158) se číslo legitimace do přílohy k žádosti o nemocenskou nepřebírá.
- Rozšířený druh dávky o nový kód DLO (dlouhodobé ošetřovné)

## 3. KONTROLNÍ PROHLÍŽEČ NA ODESLANÉ VL-emailem

- Ve verzi od 05.2018
- Pro uživatele, který odesílá výplatní lístky e-mailem je v modulu "MZDY"/PŘEHLEDY nový kontrolní prohlížeč "Seznam odeslaných VL emailem"
  - Ve filtru si uživatel může pro zobrazení informace zadat údaje: Období, Osoba, Jméno, Email

| 👔 Vyhledávání                     |                                                    |
|-----------------------------------|----------------------------------------------------|
| Sloupce                           | Hodnota a a% %a%                                   |
| Období<br>Osoba<br>Jméno<br>Email |                                                    |
|                                   | Zrušit vyhledat F8 Bez filtru Bez dat Negace VK F3 |

#### Obr. Odeslané VL-emailem za období 03.2018

| W     | Azdy | / Hlavni                          | obdobi:201701 | , modulu:       | 201803201806                       |                                                        |                                        |                     |                 |  |
|-------|------|-----------------------------------|---------------|-----------------|------------------------------------|--------------------------------------------------------|----------------------------------------|---------------------|-----------------|--|
| Dol   | lad  | <u>P</u> řehleo                   | dy Sestavy C  | p <u>e</u> race | Úp <u>r</u> avy Export- <u>I</u> m | port <u>O</u> bdobi Číse <u>l</u> níky Údržba <u>I</u> | ormuláře <u>N</u> ápověda              |                     |                 |  |
|       | ÷    |                                   | ≜≣®           | 66              | § - ?([ 🔷 🗙                        | 🖞 🗂 🚺 🔲 🗸 🖉                                            | Pô Où <sup>1</sup> 44, Bỹ Pổ Sai cuỉ H | R8 ~                |                 |  |
| ?(目   |      | 5D1-00                            | )1 Řádky komp | olet 🗐 I        | 1zdy - kontrola <mark>5</mark> e   | znam odeslaných VL emailem 🛛 🛛                         |                                        |                     |                 |  |
| Pře   | VL   | VL mailem - Filtr:Obdobi: 03.2018 |               |                 |                                    |                                                        |                                        |                     |                 |  |
| iledy | ٨    | Aísto pro                         | skupinování z | a sloupce       | ) (přesunem sloupc                 | ů)                                                     |                                        |                     |                 |  |
|       | *    | Období                            | ObdobiSpoj    | Osoba           | Jméno                              | Název dokumentu                                        | Název souboru                          | Odesláno            | Email           |  |
|       | 8    | =                                 | =             | =               | abc                                | abc                                                    | abc                                    | =                   | abc             |  |
|       |      | 201803                            | 201701        | 33              | Verze Jan                          | Zasíláme VL za období=03.2018,                         | VL_201803_33_1_7_1.PDF                 | 04.06.2018 12:31:36 | verze@seznam.cz |  |
|       |      | 201803                            | 201401        | 870             | Dohoda Lukáš                       | Zasíláme VL za období=03.2018,                         | VL_201803_870_5_7_1.PDF                | 04.06.2018 12:31:36 | Luki@sos.eu     |  |
|       |      | 201803                            | 201401        | 1               | Jednatel Ivan, Ing.                | Zasíláme VL za období=03.2018,                         | VL_201803_1_15_7_1.PDF                 | 04.06.2018 12:31:36 | aa@ss.cc        |  |

## 4. KONTROLNÍ PROHLÍŽEČ MODULU" MS Osoby"

- Ve verzi od 06.2018, nastaven jako výchozí prohlížeč
- Barevný prohlížeč s novými sloupci a uživatelským uspořádáním sloupců. Od nejpotřebnějších na předních místech. V případě potřeby si lze sloupce uspořádat přetažením myší na požadované místo a uložit přes volbu "Uložení nastavení přehledu". Barvy prohlížeče lze nastavit podle vybraného hlediska, např. podle kmene,...
- U jednotlivých osob jsou zobrazeny informace ze záložek matričního souboru/modulu Osoby.
   Uživatel tak nemusí zobrazovat kartu/záložku osoby a informaci vidí v příslušném sloupci prohlížeče.
- V prohlížeči jsou zobrazeny kontroly upozorňující a chybové. Chybové kontroly po opravě v údajích MS Osoby zmizí. Upozornění je umístěno ve sloupci "Výpis". Klikem myší na řádek osoby v tomto sloupci se objeví rozpis všech upozornění u osoby.

| Obd    | 0 7   | PP Příjmení  | Jméno | Nástup     | PředUkon   | KonZkDoby | Dny | Výstup | p Výpis                                                                                                    |
|--------|-------|--------------|-------|------------|------------|-----------|-----|--------|----------------------------------------------------------------------------------------------------|
| =      | = 3   | = abc        | abc   | =          | =          | =         | abc | =      | abc                                                                                                    |
| 201803 | 3 3   | 2 Nový       | Filip | 10.6.2016  |            |           |     |        | Zdravotní stav na záložce Všeob musí být vyplněný(nesmí být 0), IDítě se slevou Nový Filip dne 08.07.2018 dovršuje 18let  |
| 201803 | 3 3   | 3 Nový       | Filip | 1.1.2017   |            |           |     |        | Zdravotní stav na záložce Všeob musí být vyplněný(nesmí být 0), IDítě se slevou Nový Filip dne 08.07.2018 dovršuje 18let  |
| 201803 | 3 3   | 6 Nový       | Filip | 1.12.2016  |            |           |     |        | Zdravotní stav na záložce Všeob musí být vyplněný(nesmí být 0), IDítě se slevou Nový Filip dne 08.07.2018 dovršuje 18let  |
| 201803 | 3 7   | 2 Lékařská   | Erika | 2.1.2017   | 31.7.2017  |           |     |        | Pracovní poměr na dobu určitou skončil v předchozích měsících ale PP je stále aktivní                                     |
| 201803 | 3 12  | 5 Dohodová   | Klára | 1.1.2017   |            |           |     |        | Osoba má podepsané daňové prohlášení a nemá slevu na osobu, V Docházce odpracováno 176.00h na DPP                         |
| 201803 | 3 17  | 20 Ježek     | Petr  | 1.1.2017   |            |           |     |        | V Docházce odpracováno 176.00h na DPP                                                                                     |
| 201803 | 3 23  | 20 Určitá    | Lada  | 1.1.2017   |            |           |     |        | !Osoba nemá žádný z aktivních PP zatžený jako Základní pro danění, V Docházce odpracováno 176.00h na DPP                  |
| 201803 | 3 28  | 1 AA         | Petr  | 1.11.2016  |            |           |     |        | Osoba má podepsané daňové prohlášení a nemá slevu na osobu                                                                |
| 201803 | 3 48  | 1 Očenášková | lva   | 1.7.2017   | 31.10.2017 |           |     |        | Pracovní poměr na dobu určitou skončil v předchozích měsících ale PP je stále aktivní                                     |
| 201803 | 3 204 | 1 Zámostná   | Irena | 10.5.2013  |            |           |     |        | Osoba je v insolvenci                                                                                                    |
| 201803 | 3 17  | 1 Ježek      | Petr  | 1.6.2016   |            |           |     |        |                                                                                                    |
| 201803 | 3 3   | 1 Nový       | Filip | 10.10.2016 | 6          |           |     |        | Zdravotní stav na záložce Všeob musí být vyplněný(nesmí být 0), !Dítě se slevou Nový Filip dne 08.07.2018 dovršuje 18let  |
| 201803 | 3 19  | 10 Zkušební  | 01    | 1.1.2017   |            |           |     |        | Osoba má podepsané daňové prohlášení a nemá slevu na osobu                                                                |
| 201803 | 3 42  | 5 Rus        | lvan  | 1.1.2017   |            |           |     |        | Je zatrženo Hlídat minimální základ u pojištění u PP "Dohoda o provedení práce , ZP i SP nad 10000" - (osoba má pouze     |
| 201803 | 3 19  | 2 Zkušební   | 01    | 1.9.2016   |            |           |     |        | Osoba má podepsané daňové prohlášení a nemá slevu na osobu                                                                |
| 201803 | 3 7   | 1 Lékařská   | Erika | 2.4.2015   |            |           |     |        |                                                                                                    |
| 201803 | 3 1   | 15 Jednatel  | lvan  | 1.12.2013  |            |           |     |        | !Dítě má neaktivní stav, je třeba zadat Stav 2 - Aktivní a řešit pomocí sloupce Uplatnit(platí i pro výstup v tomto roce) |

#### Obr. 1. Část kontrolního prohlížeče MS Osoby

• Výčet kontrol v prohlížeči na údaji "Výpis":

- 1. Osoba má podepsané daňové prohlášení a nemá slevu na osobu
- 2. Zdravotní stav na záložce Všeob musí být vyplněný(nesmí být 0)
- 3. Osoba nemá žádný z aktivních PP zatržený jako Základní pro danění
- 4. Dítě má neaktivní stav, je třeba zadat Stav 2 Aktivní a řešit pomocí sloupce Uplatnit (platí i pro výstup v tomto roce)
- 5. Sleva na děti končí v tomto měsíci
- 6. Dítě se slevou dne DD.MM.RRRR dovršuje 18 let
- 7. Dítě se slevou dne DD.MM.RRRR dovršuje 26 let
- 8. Pracovní poměr na dobu určitou končí v tomto měsíci
- 9. Pracovní poměr na dobu určitou skončil v předchozích měsících ale PP je stále aktivní
- 10. Pracovní poměr na dobu určitou bude končit následující měsíc
- 11. Je zatrženo hlídat min. základ pro pojištění u DPČ MR, ZP a SP od 2.500,-Kč (osoba má pouze jeden aktivní PP)
- 12. Osoba je v insolvenci
- 13. Ve mzdách nebo v docházce odpracováno 0hod. na DPP
- 14. Ve mzdách nebo v docházce odpracováno Xhod. na DPP
- 15. Výstup (znamená, že v zobrazeném období přehledu má osoba výstup)
- 16. V RZD (pořízení změn) je na děti uplatněno ?Kč (informace se zobrazuje v měs. 01-03)

### • Nové kontrolní sloupce v prohlížeči:

1) Sloupec Insolvence - říká jestli se spouští aktualizace na insv. rejstřík a kdy naposledy byla osoba prověřena v insolvenčním rejstříku

!Dnes neproběhla aktualizace na insolvenční rejstřík - naposledy proběhla: 2018-05-03 14:19:07

 Sloupec Zdr.prohlídka - upozorňuje 2 měsíce předem, do kdy má mít osoba provedenou pracovnělékařskou prohlídku a o jaký druh prohlídky se jedná (zoobrazuje v závorce číselný kód)

15.03.2018 bude muset být zdravotní prohlídka(1) po 24 měsících

 Sloupec Školení - upozorňuje 2 měsíce předem, že se má absolvovat školení s uvedením kódu školení

02.03.2018 bude muset být školení(S006) po 36 měsících

 Sloupec Exekuce - říká jestli má osoba exekuce a vypisuje všechny při kliknutí na danou buňku

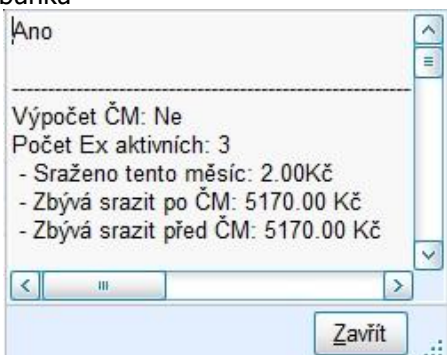

5) Sloupec Děti - říká po kliknutí na buňku jestli má osoba děti a vypisuje je – stejný princip jako exekuce

| Ano                                                                          |                                                     |                            |        | ^ |
|------------------------------------------------------------------------------|-----------------------------------------------------|----------------------------|--------|---|
| Nový Filip Ič: 0                                                             | Uplatňuje se na<br>00708/0031, Syn naroz            | pořadí 1<br>en: 08.07.2000 |        | = |
| - Vek. 17<br>- Pořadí: 1<br>- Částka: 2534                                   | 4.00 Kč                                             |                            |        |   |
| - Uplatňuje se<br>- Potvrzení Od                                             | sleva na dítě invalidní<br>: 01.09.2015             | (2 násobek)                |        |   |
| Nový Ivan Ič <sup>-</sup> 9                                                  | Uplatňuje se na<br>90701/0032 Svn naroz             | pořadí 2                   |        | - |
| - Věk: 18<br>- Pořadí: 2                                                     |                                                     |                            |        |   |
| <ul> <li>Částka: 1617</li> <li>Uplatňuje se</li> <li>Potvrzení Od</li> </ul> | 7.00 Kč<br>sleva na dítě neinvalidr<br>: 01.09.2015 | í (1 násobek)              |        |   |
|                                                                              | Uplatňuje se na                                     | pořadí 3                   |        | - |
| Nová Zdena lč:<br>- Věk: 2                                                   | 155902/0036, Dcera n                                | arozena: 02.09.20          | 15     |   |
| - Pořadí: 3                                                                  |                                                     |                            |        | ~ |
| <                                                                            |                                                     |                            | >      |   |
|                                                                              |                                                     |                            | Zavřít | ] |

- 6) Sloupec KonZKDoby konec zkušební doby, zobrazuje datum, kdy uplyne zkušební doba
- 7) Sloupec Dny ukazuje za kolik dní uplyne zkušební doba
- 8) Úvaz přepočet úvazku dle kalendáře osoby
- 9) A ve sloupci je číselný údaj, který říká kolik má osoba aktivních PP
- C ve sloupci je číselný údaj, který říká kolik má osoba PP Celkem, včetně zrušených. Informace pro uživatele, aby při návratu osoby nemuseli zakládat nový PP ale mohli obnovit již PP ukončený.

| Obr. 2 | . Část | kontrolního | prohlížeče s | s novými | kontrolními | sloupci |
|--------|--------|-------------|--------------|----------|-------------|---------|
|        |        |             |              |          |             |         |

| Obd    | 0 9 | PP | Příjmení   | Jméno | Ins   | Zdr.prohl | Školení  | Ex. | Děti | Věk | Zákl         | Akt          | Úvaz | Α | С | Evidenční stav             |
|--------|-----|----|------------|-------|-------|-----------|----------|-----|------|-----|--------------|--------------|------|---|---|----------------------------|
| =      | = 3 | =  | abc        | abc   | abc   | abc       | abc      | -   |      | 1   | = [          | ) = [        | ) =  | = | = | abc                        |
| 201803 | 3   | 2  | Nový       | Filip | !Dnes |           | 02.03.20 | [   | Апо  | 37  |              |              | 1    | 4 | 5 | Dohoda o provedení práce   |
| 201803 | 3   | 3  | Nový       | Filip | !Dnes |           | 02.03.20 | Ano | Ano  | 37  | $\checkmark$ |              | 1    | 4 | 5 | Hlavní pracovní poměr      |
| 201803 | 3   | 6  | Nový       | Filip | !Dnes |           | 02.03.20 |     | Ano  | 37  |              |              | 1    | 4 | 5 | Hlavní pracovní poměr      |
| 201803 | 7   | 2  | Lékařská   | Erika | !Dnes |           |          |     | Ano  | 48  | $\checkmark$ | $\checkmark$ | 1    | 2 | 2 | Hlavní pracovní poměr      |
| 201803 | 12  | 5  | Dohodová   | Klára | !Dnes |           |          |     | Ano  | 32  |              |              | 1    | 1 | 2 | Dohoda o provedení práce   |
| 201803 | 17  | 20 | Ježek      | Petr  | !Dnes |           | 01.03.20 |     | Ano  | 32  |              |              | 1    | 2 | 2 | Dohoda o provedení práce   |
| 201803 | 23  | 20 | Určitá     | Lada  | !Dnes |           |          |     |      | 53  |              |              | 1    | 1 | 2 | Dohoda o provedení práce   |
| 201803 | 28  | 1  | AA         | Petr  | !Dnes |           |          |     |      | 37  | $\checkmark$ |              | 1    | 1 | 1 | Hlavní pracovní poměr      |
| 201803 | 48  | 1  | Očenášková | lva   | !Dnes |           |          |     |      | 53  |              |              | 1    | 1 | 1 | Hlavní pracovní poměr      |
| 201803 | 204 | 1  | Zámostná   | Irena | !Dnes |           |          |     | Ano  | 53  |              |              | 1    | 1 | 1 | Hlavní pracovní poměr      |
| 201803 | 17  | 1  | Ježek      | Petr  | !Dnes |           | 01.03.20 | Ano | Ano  | 32  |              |              | 0,5  | 2 | 2 | Hlavní pracovní poměr      |
| 201803 | 3   | 1  | Nový       | Filip | !Dnes |           | 02.03.20 |     | Ano  | 37  |              | $\checkmark$ | 1    | 4 | 5 | Hlavní pracovní poměr      |
| 201803 | 19  | 10 | Zkušební   | 01    | !Dnes |           |          |     | Ano  | 33  |              |              | 1    | 2 | 3 | Dohoda o pracovní činnosti |
| 201803 | 42  | 5  | Rus        | Ivan  | !Dnes |           |          |     |      | 47  |              |              | 1    | 1 | 1 | Dohoda o provedení práce   |
| 201803 | 19  | 2  | Zkušební   | 01    | !Dnes |           |          |     | Ano  | 33  |              |              | 1    | 2 | 3 | Hlavní pracovní poměr      |
| 201803 | 7   | 1  | Lékařská   | Erika | !Dnes |           |          | Ano | Ano  | 48  |              |              | 1    | 2 | 2 | Hlavní pracovní poměr      |
| 201803 | 1   | 15 | Jednatel   | Ivan  | !Dnes |           |          |     | Ano  | 51  |              |              | 1    | 1 | 1 | Statutární orgán           |

### • Další nové sloupce prohlížeče

- 1) PD pracovní doba osoby v hodinách
- 2) OsOhod osobní ohodnocení ze záložky MS\_Sazby, paušály
- 3) Tarif Mzdový tarif osoby ze záložky MS\_PP Mzda
- 4) Celkem tarif součet osobního ohodnocení a Mzdového tarifu
- 5) Celkem vyp. Celkový přepočet měsíční mzdy včetně časové mzdy
- 6) Průměr průměr na náhrady ze záložky MS\_PP Mzda
- 7) Průměr denní přepočet průměru na náhrady dle pracovní doby
- 8) DStará zůstatek staré dovolené z MS záložky PP Mzda
- 9) DNová zůstatek staré dovolené z MS záložky PP Mzda
- 10) Nárok nárok na dovolenou z MS záložky PP Mzda, dle zadané skupiny na dovolenou

## 5. ZDRAVOTNÍ PROHLÍDKY

 ZDRAVOTNÍ PROHLÍDKY doplnění INFORMACÍ ze dne 28.3.2018 – novela prováděcí vyhlášky č.79/2013 Sb. s účinností od 15.12.2017, ve Sbírce zákonů pod č. 436/2017 Sb.. Kvůli přidání nového údaje "platnost rizika od-do"do číselníku C5636 (Věk a intervaly zdravotních prohlídek), je potřeba nové verze IMES.

## 5.1. Změny period dle legislativy

- U zaměstnanců pracujících v noci (riziko práce v noci) jsou nově lékařské prohlídky 1x za 2 roky místo 1x za 1 rok
- Lékařské prohlídky do 15.12.2017 se provedou ve lhůtě podle právní úpravy platné před 15.12.2017.
- Zákon říká, osoba, která byla na prohlídce 15.9.2017 půjde na prohlídku 15.9.2018 (dle původní periody 12M prohlídka generovaná před 15.12.2017) a až následně bude platit nová lhůta 1x za 2 roky dle vyhlášky od 15.12.2017. Osobám, které byly na prohlídce po 15.12.2017 se má již generovat příští prohlídka po 24M.

### Ošetření v IMES:

 Číselník C5636 Věk a intervaly zdravotních prohlídek jsme rozšířili o nový údaj "Platnost datum oddo" – pouze v nové verzi IMES

| 🖨 Zdrav | otní prohlídky a odbornosti osob                 |
|---------|--------------------------------------------------|
| ⊟-Už    | ivatelské číselníky                              |
| Þ       | Zdravotní prohlídky                              |
|         | C5633 Zdravotnická zařízení                      |
|         | E C5634 Skupina zdravotních rizik                |
|         | C5635 Druhy zdravotních prohlídek                |
|         | El C5636 Věk a intervaly zdravotních prohlídek   |
|         | C5637 Sk.pracovních pozic - sk.zdravotních rizik |
|         | 🗝 🗏 C5638 Sk.pracovních pozic - kategorie prací  |
|         | E C5639 Kategorie prací                          |
|         |                                                  |

V případě, že využíváte rizika práce v noci je třeba v číselníku C5636 nastavit platnost původní periody 12měsíců do 15.12.2017 a platnost nové periody 24 měsíců od 16.12.2017. Pokud budete potřebovat přenastavit, obrať se na svého aplikačního poradce.

| C56 | 536 | Věk a interv | valy zdravot | ních prol | hlídek                         |         |                     |    |     |             |
|-----|-----|--------------|--------------|-----------|--------------------------------|---------|---------------------|----|-----|-------------|
| ×   |     | ) ((Kód rovn | iá se 50) ne | bo (Kód   | rovná se 10) nebo (Kód rovná   | se 11)) |                     |    |     |             |
| *   |     | Platnost -   | datum        | S         | kupina zdravotních rizik       | Druh    | zdravotní prohlídky | Vě | k   | Opakovat    |
| * E | ΒA  | Od           | Do           | Kód 🤋     | Název 🔺                        | Druh    | Název               | Od | Do  | Po měsících |
| 9 - | -   | =            | -            | = 50      | abc                            | abc     | abc                 | =  | =   | =           |
| ]   |     | 1.1.1990     | 15.12.2017   | 50        | práce v noci                   | 1       | Základní prohlídka  | 0  | 100 | 12          |
| 1   |     | 16.12.2017   | 31.12.2999   | 50        | práce v noci                   | 1       | Základní prohlídka  | 0  | 100 | 24          |
| 0   |     |              | 31.12.2999   | 10        | řidič referent                 | 1       | Základní prohlídka  | 0  | 49  | 72          |
|     |     |              | 31.12.2999   | 10        | řidič referent                 | 1       | Základní prohlídka  | 50 | 100 | 48          |
|     |     |              | 31.12.2999   | 11        | vyhl. č. 50/1978 (elektrikáři) | 1       | Základní prohlídka  | 0  | 49  | 60          |

## 5.2. Mimořádná prohlídka, která nemění již generovanou periodu

### Ošetření v IMES:

\_

automatickou reinstalací Vám byl dne 15.5.2018 naplněn číselník C5635 Druhy zdravotních prohlídek o druh prohlídky 1M – mimořádná-nezmění periodickou. Pořídí se osobě novým řádkem, viz. obr.

pokud nastane důvod, který má změnit původně vygenerovaný termín periodické prohlídky, využije se stávající funkčnost. Pořídí se základní prohlídka a ve sloupci "typ" se změní na hodnotu "3", což je prohlídka mimořádná, od které se bude počítat nový termín prohlídky.

| odobí ()<br>iznam                  | 11.2018<br>y aktivní ☑<br>neaktivní □<br>zrušené                                                      |                                                                             |                                                        | V   | VT50ODBEV_TypLP - typ zdravotní prohlídky                                           |
|------------------------------------|----------------------------------------------------------------------------------------------------|-----------------------------------------------------------------------------|--------------------------------------------------------|-----|-------------------------------------------------------------------------------------|
|                                    |                                                                                                    |                                                                             |                                                        | *   | * Kód Interpretace Definice filtru na sloupcích - text: a,                          |
|                                    | CV (0) Zdravstní problídlu                                                                            | Unave station                                                               | T                                                      |     | 1 Vstupní                                                                           |
| 50ODE                              | SEV (U) - Zaravotni promiaky                                                                          | Uzavni prac. pozice                                                         | I vorba riz                                            |     | 2 Periodická                                                                        |
| 50ODE<br>Druh                      | Název                                                                                                 | Typ Název typu                                                              | Datum                                                  |     | 2 Periodická<br>3 Mimořádná                                                         |
| 50ODE<br>Druh<br>1                 | Název<br>Základní prohlídka                                                                           | Typ Název typu<br>3 ··· mořádná                                             | Datum<br>10.1.2017                                     |     | 2 Periodická<br>3 Mimořádná<br>9 Výstupní                                           |
| 50ODE<br>Druh<br>1<br>1            | Název<br>Základní prohlídka<br>Základní prohlídka                                                     | Typ Název typu<br>3 … mořádná<br>2 Periodická                               | Datum<br>10.1.2017<br>1.1.2017                         |     | 2 Periodická<br>3 Mimořádná<br>9 Výstupní<br>10 Následná                            |
| 500DE<br>Druh<br>1<br>1<br>1       | Název<br>Základní prohlídka<br>Základní prohlídka<br>Základní prohlídka                               | Typ Název typu<br>3 … mořádná<br>2 Periodická<br>1 Vstupní                  | Datum<br>10.1.2017<br>1.1.2017<br>1.1.2015             |     | 2 Periodická<br>3 Mimořádná<br>9 Výstupní<br>10 Následná<br>2 - 5 D D D D D D D     |
| 500DE<br>Druh<br>1<br>1<br>1<br>1M | Název<br>Základní prohlídka<br>Základní prohlídka<br>Základní prohlídka<br>Mimořádná-nezmění periodic | Typ Název typu<br>3 mořádná<br>2 Periodická<br>1 Vstupní<br>kou 3 Mimořádná | Datum<br>10.1.2017<br>1.1.2017<br>1.1.2015<br>5.1.2017 | T T | 2 Periodická<br>3 Mimořádná<br>9 Výstupní<br>10 Následná<br>4 3 z 5 b b b m * * * * |

## 5.3. Další změny v problematice ZDRAVOTNÍ PROHLÍDKY

# 5.3.1. Osoby dovršující 50-ti let v době generování termínu další zdravotní prohlídky

správný výklad termínu další zdravotní prohlídky u osob, které dovršují při generovaní termínu další zdravotní prohlídky věk 50-ti let je tento:

U zaměstnance, kterému se generuje další zdravotní prohlídka a tato osoba dosáhne během této doby věk 50 let, ponechá se datum další prohlídky dle původní periody, tedy do 50-ti let věku. Po dovršení 50-ti let věku se osobě generuje datum další prohlídky dle nižší periody, která odpovídá věku nad 50 let.

Např. zaměstnanec byl na periodické prohlídce ve 47 letech. Na další půjde v 53 letech, tedy po 6-ti letech (perioda odpovídající do 50-ti let) a potom vždy po čtyřech letech (perioda odpovídající po věku 50-ti let).

 Pro přehlednost jsme pro Vás připravili novou sestavu v MS/5ZV\_06 Dle věku osoby a příjmení, kde je možné si zadat do filtru osoby dle věku a zkontrolovat si správnost termínu pro další prohlídku. Osobám, kterým se generovala prohlídka před dovršením 50-ti let věku je záznam barevně odlišný od záznamů osob, kterým se generovala prohlídka po 50-ti let věku. Pokud do filtru nic nezadáte, zobrazí se Vám sestava s osobami od nejnižšího věku po nejvyšší věk.

### Obr. Sestavy zdravotních prohlídek v MS

| 😑 🗁 [5Z] Zdravotní prohlídky                    |
|-------------------------------------------------|
| 🖨 🗁 [52K] Výpis                                 |
| [01] Dle osoby                                  |
| 🖻 🗁 [5ZV] Podklad pro výzvu k obnově            |
| 🗐 🗐 [01] Dle osoby - zdr. prohlídky             |
| 📲 📴 [02] Dle osoby - rizika                     |
| 🔤 [03] Dle osoby - vše                          |
| - 📴 [04] Dle data obnovy                        |
| 🛛 🖾 1051 Dle zdravotnického zařízení a příjmení |
| - 🔛 [06] Dle věku osoby a příjmení              |
|                                                 |

### Obr. Filtr sestav zdravotních prohlídek rozšířený o nový údaj

| Sloupce               | Hodnota    |                | a a% % |
|-----------------------|------------|----------------|--------|
| Období                | =          |                | 000    |
| Skupina rizik         | oddo       | ×              |        |
| Druh                  | oddo       | × ()           |        |
| Osoba                 | oddo       | ×              |        |
| Skupina PM            | oddo       | ×              |        |
| Kmen                  | oddo       | ×              |        |
| Středisko             | oddo       | ×              |        |
| Počet dní do obnovy   | oddo       | ×              | 000    |
| Datum uskutečněné ZP  | oddo       | ×              |        |
| Datum příští ZP       | oddo       | ×              |        |
| Zdravotnické zařízení | oddo       | ×              |        |
| Počet let osoby       | oddo       | ×              |        |
| Zrušit vyhledat F8    | Bez filtru | Bez dat Negace |        |

# Obr. Sestava 5ZV\_06 Dle věku a příjmení a barvy pro stanovení, kdy byl stanoven termín další prohlídky

Filtr: Počet let osoby >= 43 a zároveň Počet let osoby <= 51

| Demoverze<br>Příbram II<br>Filtrováno |            |               | <b>Zdravotní prohlídky</b><br>podklad pro výzvu k obnově (dle věku osoby a příjmení)<br>5ZV/06 |                     |                 |  |  |  |
|---------------------------------------|------------|---------------|------------------------------------------------------------------------------------------------|---------------------|-----------------|--|--|--|
| Věk Příjmení, jméno, titul            | Narozen    | Kód<br>rizika | Druh Prohlidka                                                                                 | Počet<br>Datum měs. | t<br>Obnovit Zo |  |  |  |
| 43 Statutárová Alena                  | 07.01.1975 | 14            | 1 Vstupní-Základní prohlídka                                                                   | 01.01.2010 24       | 01.01.2012      |  |  |  |
| 48 Lékařská Erika                     | 01.01.1970 | 50            | 1 Mimořádná-Základní prohlídka                                                                 | 10.01.2017 12       | 10.01.2018      |  |  |  |
| 48 Lékařská Erika                     | 01.01.1970 | 60            | 2 Vstupní-Audio prohlídka                                                                      | 01.01.2015 24       | 01.01.2017      |  |  |  |
| 48 Vánoce Jan                         | 02.02.1970 | 10            | 1 Vstupní-Základní prohlídka                                                                   | 01.12.2017 72       | 01.12.2023      |  |  |  |
| 49 Zima Ivan                          | 10.10.1968 | 50            | 1 Vstupní-Základní prohlídka                                                                   | 10.10.2017 24       | 10.10.2018      |  |  |  |
| 49 Zima Ivan                          | 10.10.1968 | 60            | 2 Vstupní-Audio prohlídka                                                                      | 10.10.2017 24       | 10.10.2019      |  |  |  |
| 51 Vošahlík Eduard                    | 02.05.1966 | 14            | 1 Vstupní-Základní prohlídka                                                                   | 05.09.2015 24       | 05.09.2017      |  |  |  |
| 51 Vošahlík Eduard                    | 02.05.1966 | 60            | 2 Periodická-Audio prohlídka                                                                   | 02.04.2017 24       | 02.04.2019      |  |  |  |

- U osoby Vošahlík se generoval termín u vstupní základní prohlídky před dovršením 50-ti let věku při původní periodě 24M
- U osoby Vošahlík se generoval termín u periodické prohlídky Audio po dovršení věku 50-ti let při periodě 24M

## 5.3.2. Nová sestava 5ZK\_040

**5ZV\_040** – sestava dle data obnovy s uvedením skupiny pracovní pozice, do které je osoba zařazena v MS na záložce Lékař. Na sestavě je uvedena i Funkce osoby z MS, ze záložky PP\_mzda.

| Demoverze<br>Příbram II |                                 | podklad pro výz | Zdra<br>vu k obno | v <b>otni prohlidky</b><br>ově (dle data obnovy s pracovní po<br>5ZV/040 | ozicí)     |                       | IČ: 999999999<br>DIČ: CZ999999999<br>Období: 4.2018 |
|-------------------------|---------------------------------|-----------------|-------------------|--------------------------------------------------------------------------|------------|-----------------------|-----------------------------------------------------|
| Osoba Jméno             | Pr.pozice                       | Funkce          | Věk               | Druh Prohlídka                                                           | Datum      | Počet<br>měs. Obnovit | Zdrav. zařízení                                     |
| 10 Statutárová Alena    | 05-Obsluha lisů - mlýn          | Kuchař          | 43                | 1 Vstupní-Základní prohlídka                                             | 01.01.2010 | 24 01.01.2012         | 1 MUDr. Kuka Lukáš                                  |
| 204 Zámostná Irena      | 04-Elektrikář                   | Řidič           | 53                | 1 Vstupní-Základní prohlídka                                             | 10.05.2013 | 24 10.05.2015         | 1 MUDr. Kuka Lukáš                                  |
| 203 Horáková Ivana      | 08-Seřizovač                    | Programátor     | 60                | 1 Vstupni-Základní prohlídka                                             | 05.05.2015 | 12 05.05.2016         | 1 MUDr. Kuka Lukáš                                  |
| 7 Lékařská Erika        | 03-Obsluha lisů                 | Uklízečka       | 48                | 2 Vstupní-Audio prohlídka                                                | 01.01.2015 | 24 01.01.2017         | 2 MUDr. Špičanová L.                                |
| 16 Márová Lada          | 02-Směnový mistr                | Laboratoř       | 40                | 1 Vstupní-Základní prohlídka                                             | 10.04.2016 | 12 10.04.2017         | 1 MUDr. Kuka Lukáš                                  |
| 15 Sedmnáctý Pavel      | 04-Elektrikář                   | Kuchař          | 27                | 1 Vstupní-Základní prohlídka                                             | 05.05.2015 | 24 05.05.2017         | 1 MUDr. Kuka Lukáš                                  |
| 203 Horáková Ivana      | 08-Seřizovač                    | Programátor     | 60                | 2 Vstupní-Audio prohlídka                                                | 16.08.2015 | 24 16.08.2017         | 2 MUDr. Špičanová L.                                |
| 3 Nový Filip            | 05-Obsluha lisů - mlýn          | Programátor     | 37                | 2 Vstupní-Audio prohlídka                                                | 02.09.2015 | 24 02.09.2017         | 2 MUDr. Špičanová L.                                |
| 2 Vošahlik Eduard       | 01-Administrativa,04-Elektrikář | Řidič           | 51                | 1 Vstupní-Základní prohlídka                                             | 05.09.2015 | 24 05.09.2017         | 1 MUDr. Kuka Lukáš                                  |
| 7 Lékařská Erika        | 03-Obsluha lisů                 | Uklízečka       | 48                | 1 Mimořádná-Základní prohlídka                                           | 10.01.2017 | 12 10.01.2018         | 1 MUDr. Kuka Lukáš                                  |
| 3 Nový Filip            | 05-Obsluha lisů - mlýn          | Programátor     | 37                | 1 Mimořádná-Základní prohlídka                                           | 15.03.2016 | 24 15.03.2018         | 1 MUDr. Kuka Lukáš                                  |

## 5.3.3. Úpravy ve stávajících sestavách zdravotních prohlídek

**5ZK\_01** – sestava je výpisem všech záznamů zdravotních prohlídek setříděná dle čísla osoby, do filtru doplněn nový údaj "počet let osoby", do sestavy doplněna barevnost u prohlídek generovaných přes věk 50-ti let stejně jako u nové sestavy 5ZV\_06 Dle věku a příjmení

| Demoverze<br>Příbram II<br>Filtrováno |                |                       | Zdravotní prohlíd<br>(Dle osoby)<br>52K/01 | IČ: 999999999<br>DIČ: CZ99999999<br>Období: 4.2018 |                      |                      |
|---------------------------------------|----------------|-----------------------|--------------------------------------------|----------------------------------------------------|----------------------|----------------------|
| Osoba                                 | Příjmení,jméno | Věk Kód, riziko       | Kód Prohlídka                              | Patum r                                            | očet<br>něs. Obnovit | Zdrav. zařízení      |
| 3                                     | lový Filip     | 37 10 řidič referent  | 1 Vstupní-Základní prohlídka               | 02.09.2015                                         | 72 02.09.2021        | 1 MUDr. Kuka Lukáš   |
| 3                                     | lový Filip     | 37 14 řidič motorovéť | 1 Vstupni-Základní prohlídka               | 02.09.2015                                         | 24 02.09.2017        | 1 MUDr. Kuka Lukáš   |
| 3                                     | lový Filip     | 37 60 hluk - audio    | 2 Vstupni-Audio prohlídka                  | 02.09.2015                                         | 24 02.09.2017        | 2 MUDr. Špičanová L. |
| 7                                     | ékařská Erika  | 48 14 řidič motorovéh | 1 Mimořádná-Základní prohlídka             | 10.01.2017                                         | 24 10.01.2019        | 1 MUDr. Kuka Lukáš   |
| 7                                     | ékařská Erika  | 48 50 práce v noci    | 1 Mimořádná-Základní prohlídka             | 10.01.2017                                         | 12 10.01.2018        | 1 MUDr. Kuka Lukáš   |
| 7                                     | ékařská Erika  | 48                    | 1M Mimořádná-Mimořádná-nezměr              | ní 05.01.2017                                      | 0                    | 1 MUDr. Kuka Lukáš   |
| 7                                     | ékařská Erika. | 48 60 hluk - audio    | 2 Vstupní-Audio prohlídka                  | 01.01.2015                                         | 24 01.01.2017        | 2 MUDr. Špičanová L. |

**5ZV\_01 – 05** – úprava v názvech sloupců sestav, ve filtru nový údaj pro třídění "počet let osoby"

**5ZV\_01** – sestava setříděná dle čísla osoby a se zobrazením příští prohlídky osoby za každý druh prohlídky (př. Základní, audio,...)

| Demoverze<br>Příbram II |     | Zdravo<br>podklad pro výzvo    | otní proh<br>u k obnově ( | l <mark>ídky</mark><br>zdr. pr | ohlídky)   | IČ: 999999999<br>DIČ: CZ99999999 |
|-------------------------|-----|--------------------------------|---------------------------|--------------------------------|------------|----------------------------------|
|                         |     |                                | 5ZV/01                    |                                |            | Období: 4.2018                   |
|                         |     |                                |                           | Počet                          |            |                                  |
| Osoba Jméno             | Věk | Druh Prohlídka                 | Datum                     | měs.                           | Obnovit    | Zdrav. zařízení                  |
| 2 /ošahlík Eduard       | 51  | 1 Vstupní-Základní prohlídka   | 05.09.2015                | 24                             | 05.09.2017 | 1 MUDr. Kuka Lukáš               |
| 2 /ošahlík Eduard       | 51  | 2 Periodická-Audio prohlídka   | 02.04.2017                | 24                             | 02.04.2019 | 2 MUDr. Špičanová L.             |
| 3 Nový Filip            | 37  | 1 Vstupní-Základní prohlídka   | 02.09.2015                | 24                             | 02.09.2017 | 1 MUDr. Kuka Lukáš               |
| 3 Nový Filip            | 37  | 2 Vstupní-Audio prohlídka      | 02.09.2015                | 24                             | 02.09.2017 | 2 MUDr. Špičanová L.             |
| 7 _ékařská Erika        | 48  | 1 Mimořádná-Základní prohlídka | 10.01.2017                | 12                             | 10.01.2018 | 1 MUDr. Kuka Lukáš               |
| 7 _ékařská Erika        | 48  | 2 Vstupní-Audio prohlídka      | 01.01.2015                | 24                             | 01.01.2017 | 2 MUDr. Špičanová L.             |
| 10 Statutárová Alena    | 43  | 1 Vstupní-Základní prohlídka   | 01.01.2010                | 24                             | 01.01.2012 | 1 MUDr. Kuka Lukáš               |
| 15 Sedmnáctý Pavel      | 27  | 1 Vstupní-Základní prohlídka   | 05.05.2015                | 24                             | 05.05.2017 | 1 MUDr. Kuka Lukáš               |

**5ZV\_02** – sestava setříděná dle čísla osoby se zobrazením všech rizik osoby, ze kterých se má generovat příští zdravotní prohlídka. Slouží pro kontrolu, zda má osoba přiřazena všechna rizika, která má mít.

| Demoverze<br>Příbram II |     |      | Zdravotní prohlidky<br>podklad pro výzvu k obnově (rizika,<br>5ZV/02 | )          | IC: 999999999<br>DIČ: CZ999999999<br>Období: 4.2018 |            |      |  |  |
|-------------------------|-----|------|----------------------------------------------------------------------|------------|-----------------------------------------------------|------------|------|--|--|
| Osoba Jméno             | Věk | Druh | Kód Název rizika                                                     | Datum      | Počet<br>měs.                                       | Obnovit    | ZKat |  |  |
| 2 Vošahlík Eduard       | 51  | 1    | 10 řidič referent                                                    | 05.09.2015 | 72                                                  | 05.09.2021 | K2R  |  |  |
| 2 Vošahlík Eduard       | 51  | 1    | 11 vyhl. č. 50/1978 (elektrikáři)                                    | 05.09.2015 | 60                                                  | 05.09.2020 | K2R  |  |  |
| 2 Vošahlík Eduard       | 51  | 1    | 12 jeřábník - vazač                                                  | 05.09.2015 | 36                                                  | 05.09.2018 | K2R  |  |  |
| 2 Vošahlík Eduard       | 51  | 1    | 14 řidič motorového vozíku (VZV)                                     | 05.09.2015 | 24                                                  | 05.09.2017 | K2R  |  |  |
| 2 Vošahlík Eduard       | 51  | 1    | 70 práce ve výškách do 10 m                                          | 05.09.2015 | 36                                                  | 05.09.2018 | K2R  |  |  |
| 2 Vošahlík Eduard       | 51  | 2    | 60 hluk - audio                                                      | 02.04.2017 | 24                                                  | 02.04.2019 | K2R  |  |  |
| 3 Nový Filip            | 37  | 1    | 10 řidič referent                                                    | 02.09.2015 | 72                                                  | 02.09.2021 | K3   |  |  |
| 3 Nový Filip            | 37  | 1    | 14 řidič motorového vozíku (VZV)                                     | 02.09.2015 | 24                                                  | 02.09.2017 | K3   |  |  |
| 3 Nový Filip            | 37  | 2    | 60 hluk - audio                                                      | 02.09.2015 | 24                                                  | 02.09.2017 | K3   |  |  |
| 7 Lékařská Erika        | 48  | 1    | 14 řidič motorového vozíku (VZV)                                     | 10.01.2017 | 24                                                  | 10.01.2019 | K3   |  |  |
| 7 Lékařská Erika        | 48  | 1    | 50 práce v noci                                                      | 10.01.2017 | 12                                                  | 10.01.2018 | K3   |  |  |
| 7 Lékařská Erika        | 48  | 2    | 60 hluk - audio                                                      | 01.01.2015 | 24                                                  | 01.01.2017 | K3   |  |  |
|                         |     |      |                                                                      |            |                                                     |            |      |  |  |

**5ZV\_03** – sestava na šířku, kde jsou všechny údaje ke zdravotní prohlídce ze záložky MS\_lékař – sestava je setříděná dle datumu obnovy od nejbližšího po nejvzdálenější termín

| Demoverze<br>Příbram II |     | ,                            | Zdravotní pro                    | ohlidky<br>rě (dle osoby - v | (še)               |      |                          | Č: 9999999<br>DIČ: CZ9999 | 99<br>9999     |
|-------------------------|-----|------------------------------|----------------------------------|------------------------------|--------------------|------|--------------------------|---------------------------|----------------|
|                         |     |                              | 5ZV/03                           |                              |                    |      | .00                      | Období: 4.20              | )18            |
| Osoba Jméno             | Věk | Druh Prohlídka               | Kód Název rizika                 |                              | očet<br>ěs Obnovit | ZKat | Kategorie                | L é k                     | ař.            |
| 10 Statutárová Alena    | 43  | 1 ∨stupní-Základní prohlídka | 14 řidič motorového vozíku (VZV) | 01.01.2010                   | 24 01.01.2012      | K3   | 30 Kateg.práce 3         | 1 MUD                     | r. Kuka Lukáš  |
| 204 Zámostná Irena      | 53  | 1 Vstupní-Základní prohlídka | 14 řidič motorového vozíku (VZV) | 10.05.2013                   | 24 10.05.2015      | K2R  | 22 Kateg.práce 2 rizikov | vá 1 MUD                  | r. Kuka Lukáš  |
| 203 Horáková Ivana      | 60  | 1 Vstupní-Základní prohlídka | 14 řidič motorového vozíku (VZV) | 05.05.2015                   | 12 05.05.2016      | K2R  | 22 Kateg.práce 2 rizikov | vá 1 MUD                  | . Kuka Lukáš   |
| 7 Lékařská Erika        | 48  | 2Vstupní-Audio prohlídka     | 60 hluk - audio                  | 01.01.2015                   | 24 01.01.2017      | K3   | 30 Kateg.práce 3         | 2 MUD                     | . Špičanová L  |
| 16 Márová Lada          | 40  | 1∨stupní-Základní prohlídka  | 50 práce v noci                  | 10.04.2016                   | 12 10.04.2017      | К3   | 30 Kateg.práce 3         | 1 MUD                     | r. Kuka Lukáš  |
| 15 Sedmnáctý Pavel      | 27  | 1 Vstupní-Základní prohlídka | 14 řidič motorového vozíku (VZV) | 05.05.2015                   | 24 05.05.2017      | K2R  | 22 Kateg.práce 2 rizikov | vá 1 MUD/                 | r. Kuka Lukáš  |
| 203 Horáková Ivana      | 60  | 2Vstupní-Audio prohlídka     | 60 hluk - audio                  | 16.08.2015                   | 24 16.08.2017      | K2R  | 22 Kateg.práce 2 rizikov | vá 2 MUD                  | r. Špičanová L |
| 3 Nový Filip            | 37  | 1∨stupní-Základní prohlídka  | 14 řidič motorového vozíku (VZV) | 02.09.2015                   | 24 02.09.2017      | K3   | 30 Kateg.práce 3         | 1 MUD                     | r. Kuka Lukáš  |
| 3 Nový Filip            | 37  | 2Vstupní-Audio prohlídka     | 60 hluk - audio                  | 02.09.2015                   | 24 02.09.2017      | K3   | 30 Kateg.práce 3         | 2 MUD                     | r. Špičanová L |
| 2 Vošahlík Eduard       | 51  | 1 Vstupní-Základní prohlídka | 14 řidič motorového vozíku (VZV) | 05.09.2015                   | 24 05.09.2017      | K2R  | 22 Kateg.práce 2 rizikov | vá 1 MUD                  | r. Kuka Lukáš  |
| 7 Lékařská Erika        | 48  | 1 Mimořádná-Základní prohlíd | 50 práce v noci                  | 10.01.2017                   | 12 10.01.2018      | K3   | 30 Kateg.práce 3         | 1 MUD                     | r. Kuka Lukáš  |
|                         |     |                              |                                  |                              |                    |      |                          |                           |                |

5ZV\_04 – jednoduchá sestava dle datumu obnovy od nejbližšího termínu po nejvzdálenější

| Demoverze<br>Příbram II |     | <b>Zdravol</b><br>podklad pro výzvu k<br>5 | t <b>ní prohlídk</b><br>obnově (dle da<br>5ZV/04 | i <b>y</b><br>ata ob | novy)      | IČ: 999999999<br>DIČ: CZ999999999<br>Období: 4.2018 |
|-------------------------|-----|--------------------------------------------|--------------------------------------------------|----------------------|------------|-----------------------------------------------------|
| Osoba Jméno             | Věk | Druh Prohlídka                             | Datum                                            | Poče<br>měs.         | Obnovit    | Zdrav. zařízení                                     |
| 10 Statutárová Alena    | 43  | 1 Vstupní-Základní prohlídka               | 01.01.2010                                       | 24                   | 01.01.2012 | 1 MUDr. Kuka Lukáš                                  |
| 204 Zámostná Irena      | 53  | 1 Vstupní-Základní prohlídka               | 10.05.2013                                       | 24                   | 10.05.2015 | 1 MUDr. Kuka Lukáš                                  |
| 203 Horáková Ivana      | 60  | 1 Vstupní-Základní prohlídka               | 05.05.2015                                       | 12                   | 05.05.2016 | 1 MUDr. Kuka Lukáš                                  |
| 7 Lékařská Erika        | 48  | 2 Vstupní-Audio prohlídka                  | 01.01.2015                                       | 24                   | 01.01.2017 | 2 MUDr. Špičanová L.                                |
| 16 Márová Lada          | 40  | 1 Vstupní-Základní prohlídka               | 10.04.2016                                       | 12                   | 10.04.2017 | 1 MUDr. Kuka Lukáš                                  |
| 15 Sedmnáctý Pavel      | 27  | 1 Vstupni-Základní prohlídka               | 05.05.2015                                       | 24                   | 05.05.2017 | 1 MUDr. Kuka Lukáš                                  |
| 203 Horáková Ivana      | 60  | 2 Vstupní-Audio prohlídka                  | 16.08.2015                                       | 24                   | 16.08.2017 | 2 MUDr. Špičanová L.                                |
| 3 Nový Filip            | 37  | 1 Vstupní-Základní prohlídka               | 02.09.2015                                       | 24                   | 02.09.2017 | 1 MUDr. Kuka Lukáš                                  |
| 3 Nový Filip            | 37  | 2 Vstupní-Audio prohlídka                  | 02.09.2015                                       | 24                   | 02.09.2017 | 2 MUDr. Špičanová L.                                |
| 2 Vošahlík Eduard       | 51  | 1 Vstupní-Základní prohlídka               | 05.09.2015                                       | 24                   | 05.09.2017 | 1 MUDr. Kuka Lukáš                                  |
| 7 Lékařská Erika        | 48  | 1 Mimořádná-Základní prohlídka             | 10.01.2017                                       | 12                   | 10.01.2018 | 1 MUDr. Kuka Lukáš                                  |

**5ZV\_05** – může být využito jako podklad pro lékaře, kde je uvedený seznam osob, který mu personalista posílá na zdravotní prohlídku

| Demoverze         Zdravotní prohlídky           Příbram II         podklad pro výzvu k obnově (dle zdr. zaříze           Filtrováno         5ZV/05 |             |        |                |                                 | IČ: 99<br>DIČ: C<br>)<br>Období | )999999<br>Z99999<br>: 4.20 | 99<br>9999<br>)18 |
|----------------------------------------------------------------------------------------------------|-------------|--------|----------------|---------------------------------|---------------------------------|-----------------------------|-------------------|
| Zdravotní zařízení: 1<br>Lékař: MUDr Lukáš I                                                                                                    | MUE<br>Kuka | Dr. Ku | ika Luk<br>Kód | áš                              |                                 | Počet                       | ŕ                 |
| Příjmení, jméno, titul                                                                                                    | Narozen     | Věk    | rizika         | Druh Prohlídka                  | Datum                           | měs.                        | Obnovit           |
| Činný František                                                                                                    | 23.10.1976  | 41     | 80             | 1 Vstupní-Základní prohlídka    | 01.10.2017                      | 24                          | 01.10.2019        |
| Lékařská Erika                                                                                                    | 01.01.1970  | 48     | 50             | 1 Mimořádná-Základní prohlídka  | 10.01.2017                      | 12                          | 10.01.2018        |
| Očenášková lva                                                                                                    | 01.01.1965  | 53     | 14             | 1 Vstupní-Základní prohlídka    | 01.07.2017                      | 12                          | 01.07.2018        |
| Soukup Pavel                                                                                                    | 07.01.1980  | 38     | 14             | 1 Periodická-Základní prohlídka | 31.12.2017                      | 24                          | 31.12.2019        |
| Střihavka Kamil                                                                                                    | 10.10.2000  | 17     | 70             | 1 Vstupní-Základní prohlídka    | 10.10.2017                      | 12                          | 10.10.2018        |
| Vánoce Jan                                                                                                    | 02.02.1970  | 48     | 10             | 1 Vstupní-Základní prohlídka    | 01.12.2017                      | 72                          | 01.12.2023        |
| Zima Ivan                                                                                                    | 10.10.1968  | 49     | 50             | 1 Vstupní-Základní prohlídka    | 10.10.2017                      | 12                          | 10.10.2018        |

Aktualizovaná dokumentace ke zdravotním prohlídkám se zohledněním nové legislativy zde.

## 6. PODKLADY KE KONTROLE U ZDRAVOTNÍCH POJIŠŤOVEN

 Koho z Vás čeká kontrola u zdravotní pojišťovny a máte možnost poslat podklady elektronicky, posíláme doporučení, kterou sestavu si uložit a odeslat na zdravotní pojišťovnu ke kontrole.

### 1) Modul Mzdy/Sestavy/REPO/REPOZP/040 – dle příjmení

Do filtru si zadáte celé požadované období od – do, př. 02.2014 – 05.2018 a z výběru vyberete kód požadované pojišťovny.

| PO] Rekapitulace po<br>REPOZP] Základy a<br>3 [010] bez čísla os<br>3 [020] bez čísla os<br>3 [030] dle RČ<br>3 [040] dle příjmení | ojištěn<br>i odvod<br>oby dl<br>oby                                                                                                    | í<br>dy na ZP<br>e RČ                                                                                                    | =                                                                                                    |                                                                                                    |
|----------------------------------------------------------------------------------------------------|----------------------------------------------------------------------------------------------------|----------------------------------------------------------------------------------------------------|----------------------------------------------------------------------------------------------------|----------------------------------------------------------------------------------------------------|
| 🕜 Vyhledávání                                                                                                    |                                                                                                    |                                                                                                    |                                                                                                    |                                                                                                    |
| Sloupce                                                                                                    |                                                                                                    | Hodpota                                                                                                    |                                                                                                    | a a% %a\$                                                                                                    |
| Období                                                                                                    | oddo                                                                                                    | 02.2014                                                                                                    | * 05.2018                                                                                                    |                                                                                                    |
| Ofic.kód ZP                                                                                                    | oddo                                                                                                    | 111                                                                                                    | ) × 111                                                                                                    |                                                                                                    |
| Uživ.kód ZP                                                                                                    | oddo                                                                                                    | V5410 Oficial                                                                                                    | ní kódy ZP                                                                                                    |                                                                                                    |
| Jen částka<>0                                                                                                    |                                                                                                    | * Ofic.kód Z                                                                                                    | P Název pojišťovny                                                                                                    |                                                                                                    |
| Jen PP s odvoden<br>Jen PP bez odvod                                                                                               | u                                                                                                    | Definice fi                                                                                                    | iltru na sloupcích - text: a,                                                                                                    | a%, %a%, datum                                                                                                    |
|                                                                                                    | 5                                                                                                    | <u>)</u> 111                                                                                                    | Všeobecná zdravotní p                                                                                                    | ojišťovna                                                                                                    |
|                                                                                                    |                                                                                                    | 201                                                                                                    | Vojenská zdravotní poj                                                                                                    | išťovna                                                                                                    |
|                                                                                                    | O] Rekapitulace po<br>EPOZP] Základy a<br>[010] bez čísla os<br>[020] bez čísla os<br>[030] dle RČ<br>[040] dle příjmení<br>Vyhledavaní<br>Sloupce<br>Období<br>Ofic.kód ZP<br>Uživ.kód ZP<br>Jen částka<>0<br>Jen PP s odvodem<br>Jen PP bez odvod | O] Rekapitulace pojištěn<br>EPOZP] Základy a odvod<br>≩ [010] bez čísla osoby dl<br>≩ [020] bez čísla osoby<br>₹ [030] dle RČ<br>₹ [040] dle příjmení<br>▼ Vyhledávání<br>Sloupce<br>Období oddo<br>Ofic.kód ZP oddo<br>Uživ.kód ZP oddo<br>Jen částka<>0<br>Jen PP s odvodem<br>Jen PP bez odvodu<br>Zr | O] Rekapitulace pojištění<br>EPOZP] Základy a odvody na ZP<br>≩ [010] bez čísla osoby dle RČ<br>≩ [020] bez čísla osoby<br>≩ [030] dle RČ<br>≩ [040] dle příjmení<br>♥ Vyhledávání<br>Sloupce Hodnote<br>Období oddo D2.2014<br>Ofic.kód ZP oddo 111<br>Uživ.kód ZP oddo 111<br>Uživ.kód ZP oddo V5410 Oficiál<br>Jen PP s odvodem<br>Jen PP bez odvodu<br>Zr 111<br>201 | O] Rekapitulace pojištění         EPOZP] Základy a odvody na ZP         3 [010] bez čísla osoby dle RČ         3 [020] bez čísla osoby         3 [020] bez čísla osoby         3 [020] bez čísla osoby         3 [030] dle RČ         3 [040] dle příjmení         Øbdobí         Období         Období         Období         Oddo         Díic.kód ZP         Jen PP s odvodem         Jen PP bez odvodu         Zr         I11         Všeobecná zdravotní poj |

- Zobrazenou sestavu si uložíte přes pravé tlačítko myši do pdf souboru.

### Základy a odvody na zdravotní pojištění

|         | <u>N</u> áhled<br>Tisk Ctrl+P            |   | NÍ<br>KD             | Hrubá<br>mzda                                  | Základ<br>z.poj.    | 2 |
|---------|------------------------------------------|---|----------------------|------------------------------------------------|---------------------|---|
|         | Odeslat emailem                          | • | 0,0                  | 0,00                                           | 0,00                |   |
|         | Uložit jako                              | • | Pdf                  |                                                |                     |   |
| 4       | Uložit jako s otevřením<br>Úprava        | ٠ | Html<br>Doc -        | formulář                                       |                     |   |
|         | <u>V</u> lastnosti                       |   | Rtf                  |                                                |                     |   |
|         | Celá strana<br>Šířka strany              |   | xslx (Ex<br>xslx (Ex | xcel)-Formulář<br>xcel)-jen <mark>d</mark> ata | v2                  |   |
|         | 100 procent<br>První strana Home         |   | xls (Ex              | cel 97-2003)-Fo<br>cel 97-2003)-iei            | rmulář v2<br>n data |   |
| 4       | Předchozí strana PgUp                    |   | xls (Ex              | cel 97-2003)-Fo                                | rmulář v1           | - |
| )<br>FI | Další strana PgDn<br>Poslední strana End |   | Png-o                | brázek<br>0,00                                 | 0,00                |   |

 Požadovaná data budete mít v jednom souboru, který spolu s ostatními odešlete kontaktní osobě pověřené kontrolou.

### 2) Modul Mzdy/Sestavy/5ML Mzdový list/5MLO/Dle osobypodnik/03\_roční velká hlavička

- Do filtru mzdového listu zadáte příslušný rok, viz. níže 2018
- Ve filtru zvolíte údaj "Třídění" a setřídíte podle příjmení
- Do filtru je přidán nový údaj pro výběr zdravotní pojišťovny, aby si uživatel vybral pouze mzdové listy zaměstnanců za konkrétní zdravotní pojišťovnu.
- Vyvolanou sestavu si uložíte stejným způsobem jako předchozí do pdf přes pravé tlačítko myši a opakujete vyvolání sestavy pro další požadované roky.

 Sestavy po jednotlivých letech uložené v pdf souboru odešlete kontaktní osobě pro kontrolu. V tomto případě budete mít 4 soubory mzdových listů.

| 🕀 🗁 (5N | IL] Mzdový list        |                             |                |           |                                               |
|---------|------------------------|-----------------------------|----------------|-----------|-----------------------------------------------|
| 0 🔁     | [5MLO] Die osoby - p   | odnik                       |                |           |                                               |
|         | 📴 [03] Roční - velká h | nlavička                    |                |           |                                               |
|         | 🕜 Vyhledávání          |                             |                |           |                                               |
|         | Sloupce                | Hodnota                     |                | a a% %a\$ |                                               |
|         | Rok                    | = 2018                      |                |           |                                               |
|         | Osoba výběr            | =                           |                |           |                                               |
|         | Osoba K                | oddo                        | ×              |           |                                               |
|         | Osoba                  | od 🔻                        | ×              |           |                                               |
|         | Pořadí PP              | oddo                        | ×              |           | C091901                                       |
| -       | Kmen                   | oddo                        | ×              |           | Hodnota Popis                                 |
|         | Středisko              | od 🔻                        | *              |           | Definice filtru na sloupcích - text: a, a%, % |
| -       | Pracovní poměr         | oddo                        | ×              |           | 0 Čísla zaslav                                |
|         | Evidenční stav         | oddo                        | ×              |           |                                               |
| 0 D     | Plánovací kalendář     | oddo                        | ···· ×         |           | 1 Příjmení, jméno a číslo osoby               |
|         | ZP                     | oddo 205                    | ] * 205        |           | 2 Množství sestupně                           |
|         | Kód ML (Rozbor)        | = •                         |                |           | 3 Množství vzestupně                          |
|         | Třídění                | = 1                         |                |           | 444 2 z 4 >>>>                                |
|         | Zr                     | ušit vyhledat F8 Bez filtru | Bez dat Negace | 🖌 OK F3   | 🤧 Nastavení ▼ 🛛 🖓 ⊻ybrat F3 🖹 Zavřít          |

- Během chvilky tak budete mít nachystané soubory ke kontrole u zdravotní pojišťovny.

## 7. ZMĚNY NA SESTAVĚ - MZDOVÝ LIST

## 7.1. NOVÉ ÚDAJE VE FILTRU

 Automatickou reinstalací jsme Vám v 07.2018 nahráli upravené sestavy mzdových listů, a to:

Sestava\_5PHD0\_03\_20180704.ses - HM/5ML/5MLO/03 Roční – velká hlavička Sestava\_5PHD0\_013\_20180704.ses - HM/5ML/5MLP/013 Sumář – podnik – Roční Sestava\_5PHD0\_022\_20180704.ses - HM/5ML/5MLS/022 Sumář – středisko – Roční

 V sestavách jsme filtr rozšířili o údaj: Kmen, Pracovní poměr, Evidenční stav, Plánovací kalendář, ZP (zdravotní pojišťovna)

## 7.2. NOVÉ ŘÁDKY ML

- Popis: Nové řádky ve ML zaměstnance: 30, 34 a 898, úprava řádků 96 a 98, úprava DM 8671/90 a založení SGenVyp 8670
- Automatickou reinstalací jsme Vám dne 11.8.2018 doplnili následující:
- 1. Založený nový TypDM=9998 ... Příspěvek na stravování placený podnikem
- Jsou založené 3 řádky do ML:
   **30** Dny dlouhodobé ošetřovné ... do řádku vstupují DM, které mají TypDM=160
   **34** Dny otcovská ... do řádku vstupují DM, které mají TypDM=158
   **898** Příspěvek podniku ... do řádku vstupují srážky (DM 8610 až 8999), kde TypDM=9998
- Do výpočtu řádků 96 (Dny omluvené absence) a 98 (Dny vyloučené doby-ND) jsou přidané řádky 30, 34 a 39 (Karanténa), z řádku 98 je ze součtu vyřazený řádek 78 (Dny omluvené nepřítomnosti v práci)

Znázornění jak se po úpravě řádky vypočítávají: R96 =

R24+R25+R26+R27+R28+R29+**R30+R34**+R35+R36+R37+R38**+R39**+R78+R80+ R81+R82+R83

- R98 = R22+R25+R26+R27+R28+R29+**R30+R34**+R35+R36+R37+R38**+R39**
- 4. V číselníku C05006P je u SkupDZ= 599902 (Příspěvek na stravování podnik) změněný TypDM na 9998.

SkupDZ= 599902 je použitá jen u DM 8671/90

- 5. V měsíčních datech se u DM 8671/90 od období 01.2018 v parametrech automaticky změní TypDM na 9998
- 6. V případě, že chcete ML zaměstnance rozšířit o řádky 30, 34 a 898 a upravit řádky 96 a 98, musíte ML přepočítat za všechna uzavřená období v tomto roce.
- 7. Založení možnosti generování DM 8671/90 z DM 8670/xx:
  - Do číselníku C5010 (Název skupin pro generování řádků) je založená nová skupina SGenVyp=8670 ... Přeúčtování stravenek z cenin
  - Do číselníku C5011 (Náplň skupin pro generování řádků) je založená řádka s SGenVyp=8670 kde se generuje DM 8671/90

## 8. POTVRZENÍ O ZAMĚSTNÁNÍ – NOVÝ ÚDAJ FILTRU

- Do filtru sestavy MS/MZPZ/MZPZL/002 "Potvrzení o zaměstnání" je vložený nový údaj "Sleva na dani v měsíci". Odesláno automatickou reinstalací 26.6.2018.
- Pokud uživatel údaj "Sleva na dani v měsíci" vyplní, vyplněné období se přenese do
  potvrzení a období se vytiskne v části VI potvrzení. Při jeho nevyplnění se v části VI,
  tak jako dříve, tiskne období vypočítané programem.

| 👔 Vyhledávání           |          |                                             | ×       |
|-------------------------|----------|---------------------------------------------|---------|
| Sloupce                 | Hodr     | iota                                        | a a% %a |
| Období (Nic=poslední)   | =        |                                             | 000     |
| Datum vystavení         | =        |                                             |         |
| OsobaK                  | =        |                                             |         |
| Osoba                   | =        | 8391                                        |         |
| Pořadí PP               | oddo     | ×                                           |         |
| Exp.Doba - počet let    | =        |                                             |         |
| Exp.Doba - počet dnů    | =        |                                             |         |
| Počet dnů I. kategorie  | =        |                                             |         |
| Počet dnů II. kategorie | =        |                                             |         |
| Sleva na dani v měsíci  | =        | 03.2018                                     |         |
| Jen odešlé v období     |          |                                             |         |
| Za osobu (Nic=za PP)    |          |                                             |         |
| Zn                      | ušit vyh | ledat F8 Bez filtru Bez da <u>t N</u> egace | 🗸 OK F3 |

### Obr. Filtr sestavy Potvrzení o zaměstnání s údajem "Sleva na dani v měsíci"

### Obr. Tisk vyplněného období ve filtru na sestavu "Potvrzení o zaměstnání"

VI. Sleva na dani podle § 35ba a daňové zvýhodnění na dítě podle § 35c byly uplatněny při výpočtu záloh na daň z příjmů naposledy za měsíc 03.2018

## 9. STATISTIKA – ZMĚNY VE VÝKAZE P1-04 a P1c-01 pro školy ze 3.čtvrtletí 2018

• Výkaz P1-04 - změna v řádcích výkazu

- rozšířena hodnota přepočteného počtu osob na 4 desetinná místa
- doplněny nové řádky 372 až 379 budou se počítat až za 3.čtvrtletí, nové řádky 132 a 133
- zrušeny řádky 136 a 371
- V P 1c-01 se ruší údaj DELKA a řádek R608
- Výkaz P 1-04 a P 1c-01 za 3. čtvrtletí 2018: Jsou upravené tabulky, číselníky a soubory XML
- Změny v číselnících:
  - C5300 (Náplň statistického šetření)
  - C5556 (Evidenční stav)
  - C5333P (P1-04 Skupiny profesí pracovníků)
  - C5334 (Náplň skupiny profesí pracovníků)
  - C5332P (Popis výpočtu řádku statistického výkazu P1-04)
  - Nový číselník C5335 (Pro oddíl IVb. povolené druhy činností a skupiny profesí)
- Do číselníku C5300 (Náplň statistického šetření) jsou doplněné řádky 132 (z ř. 0108 platy SR na kofinanc.ESF) a 133 (z ř. 0122 OPPP, ostatní platby za provedenou práci na kofinanc. ESF)
- V číselníku C5556 (Evidenční stav) je založený nový sloupec: Jedná se o / Dlouhodobá nemoc (P 1c-01) [DLNEMOCST].

| C | 5556 | Evide | enční stav                  |                            |                     |  |  |  |  |
|---|------|-------|-----------------------------|----------------------------|---------------------|--|--|--|--|
| * |      | Ide   | ntifikace evid. stavu       | Jedná se o                 |                     |  |  |  |  |
| * | BA   | Kód   | Název                       | Dlouhodobá nemoc (P 1c-01) | Výkon vazby, trestu |  |  |  |  |
| 8 | -    | -     | 8 B C                       | - 0                        | -                   |  |  |  |  |
| • |      | 1     | Hlavní pracovní poměr       |                            |                     |  |  |  |  |
|   |      | 2     | PP 1.nástup do práce (po š  |                            |                     |  |  |  |  |
|   |      | 3     | PP uchazeče o zaměstnán     |                            |                     |  |  |  |  |
|   |      | 4     | PP důchodce starobní - "br  |                            |                     |  |  |  |  |
|   |      | 5     | PP důchodce starobní        |                            |                     |  |  |  |  |
|   |      | 6     | PP důchodce invalidní a vdo |                            |                     |  |  |  |  |
|   |      | 7     | PP osoba bez příjmu, peču   |                            |                     |  |  |  |  |
|   |      | 8     | PP důchodce starobní nást   |                            |                     |  |  |  |  |
|   |      | 9     | PP důchodce invalidní nást  |                            |                     |  |  |  |  |
|   |      | 11    | Statutární orgán            |                            |                     |  |  |  |  |

Podle tohoto sloupce "Dlouhodobá nemoc" se v tabulce **IVa. Pedagogičtí pracovníci** určuje kód pro "Zdroj financování" a to 01, 02, 03 pokud je ve sloupci zaškrtnuto. Na výkaze nový údaj "Zdroj financování". Kódy se vypočítávají podle toho do jaké skupiny profese spadá financování a podle evidenčního stavu osoby v PP.

IVa. Pedagogičtí pracovníci (jen ze státního rozpočtu) podle platových tříd a platových stupňů

| Druh činnosti | Skupina profesí<br>pedagogických pracovníků | Platový stupeň | Zdroj financování | Číslo<br>řádku | Platová<br>třída 4. | Platová<br>třída 5. | Platová<br>třída 6. | Platová<br>třída 7. | Platová<br>třída 8. | Platová<br>třída 9. | Platová<br>třída 10. | Platová<br>třída 11. | Platová<br>třída 12. | Platová<br>třída 13. | Platová<br>třída 14. |
|---------------|---------------------------------------------|----------------|-------------------|----------------|---------------------|---------------------|---------------------|---------------------|---------------------|---------------------|----------------------|----------------------|----------------------|----------------------|----------------------|
| а             | b                                           | с              | d                 | е              | 4                   | 5                   | 6                   | 7                   | 8                   | 9                   | 10                   | 11                   | 12                   | 13                   | 14                   |
| 11            | 1                                           | 5              | 11                | 4a01           | 0,000               | 0,000               | 0,000               | 0,000               | 2,000               | 0,166               | 0,000                | 0,000                | 0,000                | 0,000                | 0,000                |
| 11            | 1                                           | 6              | 11                | 4a01           | 0,000               | 0,000               | 0,000               | 0,000               | 0,000               | 2,000               | 0,000                | 0,000                | 0,000                | 0,000                | 0,000                |
| 21            | 1                                           | 2              | 11                | 4a01           | 0,000               | 0,000               | 0,000               | 0,000               | 0,000               | 0,000               | 0,000                | 0,000                | 2,000                | 0,000                | 0,000                |
| -             |                                             | -              |                   | -              |                     |                     |                     |                     |                     |                     |                      |                      |                      |                      |                      |

 V číselníku C5333P (P1-04 Skupiny profesí pracovníků) je založená nová skupina profese 140 - Podpůrná opatření.

| C5333P P | 1-04 Skupiny profesí pracovníků                                        |        |                   |
|----------|------------------------------------------------------------------------|--------|-------------------|
| ×  (     | Kód rovná se 140)                                                      |        |                   |
| *        | Výkaz                                                                  |        | 14-               |
| * BA     | yp Název                                                               | Kód 🤗  |                   |
| <b>v</b> |                                                                        | = 140  | R C               |
|          | 60 Škol (MŠMT) P 1-04 Čtvrtletní výkaz o zam. a mzd. prostř. ve školst | ví 140 | Podpůrná opatření |

 Do číselníku C5334 (Náplň skupiny profesí pracovníků) se zakládá řádka, kde se naplňuje sk. profese 140 stejně jako sk. profese 105 (Ostatní zdroje). Sk profese 140 je zapotřebí upravit dle skutečných podmínek podniku (školy).

Je upravený výběr skupiny profesí do kódu 99 včetně z číselníku **C5334 (Náplň skupiny** profesí pracovníků).

- 1) Profese do kódu 99 se naplňují vždy kmenově, tj. podle MS\_PP (T50OSPP)
- 2) Profese větší než 99 se naplňují nákladově z měsíčních dat
- V P 1-04 dochází k naplnění údajů R372 až R379, řádky doplněné do číselníku C5332P (Popis výpočtu řádku statistického výkazu P1-04)

|    | Řád                | ka      | Sloupec v C5300 |       |                                           |  |  |
|----|--------------------|---------|-----------------|-------|-------------------------------------------|--|--|
| BA | Číslo <sup>°</sup> | Označei | Kód             | Název | Podvýběr dle (nebo výpočet)               |  |  |
| =  | = 372              | abc     | abc             | abc   | abc                                       |  |  |
|    | 372                | 0372    |                 |       | Skup.Profese(N)=103 a Skup.Profese(K)<10  |  |  |
|    | 373                | 0373    |                 |       | (R0372 - R0374 - R0375)                   |  |  |
|    | 374                | 0374    |                 |       | Skup.Profese(N)=140 a Skup.Profese(K)<10  |  |  |
|    | 375                | 0375    |                 |       | Skup.Profese(N)=130 a Skup.Profese(K)<10  |  |  |
|    | 376                | 0376    |                 |       | Skup.Profese(N)=103 a Skup.Profese(K)=109 |  |  |
|    | 377                | 0377    |                 |       | (R0376 - R0378 - R0379)                   |  |  |
|    | 378                | 0378    |                 |       | Skup.Profese(N)=140 a Skup.Profese(K)=109 |  |  |
|    | 379                | 0379    |                 |       | Skup.Profese(N)=130 a Skup.Profese(K)=109 |  |  |

- Do číselníku C5332P (Popis výpočtu řádku statistického výkazu P1-04) je přidělaný nový sloupec Podvýběr dle (nebo výpočet) [POZNAMKA]. Ve sloupci jsou vyjmenované skupiny profesí a podmínky podle kterých se daný řádek vybírá. U každé skupiny profese je v závorce poznamenáno odkud se výběr provádí:
  - N ...Nákladově z měsíčních dat nebo
  - K... Kmenově podle MSPP.
  - V případě, že se řádek vypočítává z jiných řádků, tak je v kulatých závorkách zobrazeno jakým způsobem a z jakých řádků se příslušný řádek vypočítává
- V tabulce T50SKOL3 jsou založené nové sloupce R0372\_x až R0379\_x (x nahrazuje číslici 2 až 5), které slouží ve výkaze P 1-04 k naplnění řádků 372 až 379 pro 3. čtvrtletí.
- Nový číselník C5335 Pro oddíl IVb. povolené druhy činností a skupiny profesí.
   Podle tohoto číselníku se vyplňuje tabulka IVb. Číselník je naplněný dle školské metodiky.
   Obsahuje údaje:
  - Druh zařízení Název př. Základní škola
  - Druh zařízení Tisk kódu př. 11
  - Kód ve výkazu př. 1
  - Skupina profese Název př. Pedagogičtí pracovníci učitelé

| C5335 Pro oddíl IVb. povolené druhy činností a skupiny profesí |                |                                        |               |                                                      |  |  |  |  |
|----------------------------------------------------------------|----------------|----------------------------------------|---------------|------------------------------------------------------|--|--|--|--|
| *                                                              | Druh zaří      | zení                                   |               | Skupina profese                                      |  |  |  |  |
| * BA                                                           | Název          | Tisk kódu                              | Kód ve výkazu | Název                                                |  |  |  |  |
| g =                                                            | RBC            | 8 B C                                  | =             | RBC                                                  |  |  |  |  |
|                                                                |                | акакакакакакакакакакакакакакакакакакак |               | l Pedagogičtí pracovníci - učitelé                   |  |  |  |  |
|                                                                |                | 11                                     |               | 2 Pedagogičtí pracovníci - vychovatelé               |  |  |  |  |
|                                                                |                | 11                                     |               | 5 Speciální pedagogové                               |  |  |  |  |
|                                                                | Základní škola | 21                                     |               | 1 Pedagogičtí pracovníci - učitelé                   |  |  |  |  |
|                                                                | Základní škola | 21                                     | -             | 5 Speciální pedagogové                               |  |  |  |  |
|                                                                |                | 34                                     |               | 1 Pedagogičtí pracovníci - učitelé                   |  |  |  |  |
|                                                                |                | 34                                     | 3             | 3 Pedagogičtí pracovníci - učitelé odborného výcviku |  |  |  |  |
|                                                                |                | 34                                     | 1             | 5 Speciální pedagogové                               |  |  |  |  |
|                                                                |                | 34                                     | 8             | 3 Trenéři                                            |  |  |  |  |

## 9.1. Sestavy výkazů pro školy

- V MS/Sestavy/(5MST) Statistika/(5MSTP) Pro školy
- nové sestavy pro kontrolu výkazu
- do filtru se uvede rok a čtvrtletí výkazu

Hezké léto Vám přejeTýM mezd IMES